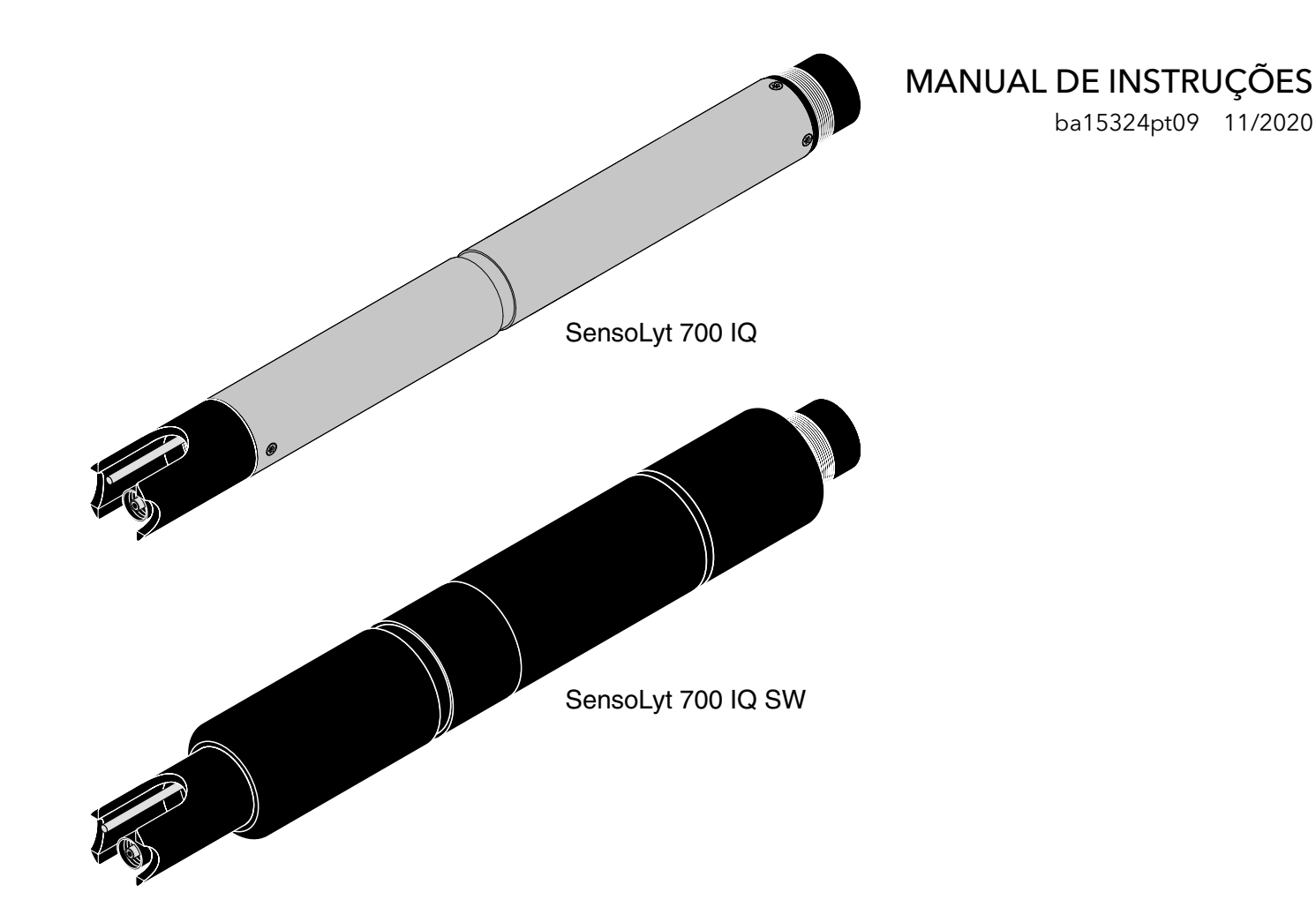

# SensoLyt® 700 IQ (SW)

IQ SENSOR NET - SENSOR pH/ORP

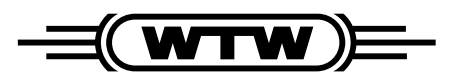

a xylem brand

Direitos de autor

© 2020 Xylem Analytics Germany GmbH Impresso na Alemanha.

## SensoLyt<sup>®</sup> 700 IQ (SW) - Conteúdos

| 1 | Visâ | ăo geral                                                       |        |  |  |
|---|------|----------------------------------------------------------------|--------|--|--|
|   | 1.1  | Como utilizar este manual de instruções dos                    |        |  |  |
|   |      | componentes                                                    |        |  |  |
|   | 1.2  | Estrutura de SensoLyt <sup>®</sup> 700 IQ (SW)                 |        |  |  |
|   | 1.3  | Campos de aplicação recomendados                               | 6      |  |  |
| 2 | Sea  | uranca                                                         | 7      |  |  |
| - | 21   | Informação de segurança                                        | 7      |  |  |
|   | 2.1  | 2.1.1 Informação de segurança no manual de                     | '      |  |  |
|   |      | instruções                                                     | 7      |  |  |
|   |      | 2.1.2 Sinais de segurança no produto                           | 7      |  |  |
|   |      | 2.1.3 Outros documentos que fornecem informações de            |        |  |  |
|   |      | segurança                                                      | 7      |  |  |
|   | 2.2  |                                                                | 8      |  |  |
|   |      | 2.2.1 Uso autorizado                                           | 8      |  |  |
|   |      | 2.2.2 Requisitos para o funcionamento seguro                   | D<br>R |  |  |
|   |      |                                                                | 5      |  |  |
| 3 | Col  | ocação em funcionamento                                        | 9      |  |  |
|   | 3.1  | Âmbito de entrega                                              | 9      |  |  |
|   | 3.2  | Instalação                                                     | 9      |  |  |
|   | 3.3  | Colocação em funcionamento / Preparar o sensor para a          |        |  |  |
|   |      | medição 10                                                     | 0      |  |  |
|   | 3.4  | Tabela de definição para o SensoLyt <sup>®</sup> 700 IQ (SW) 1 | 3      |  |  |
| 4 | Mec  | licão / funcionamento1                                         | 7      |  |  |
|   | 4.1  | ,<br>Medicão                                                   | 7      |  |  |
|   | 4.2  |                                                                | 7      |  |  |
|   |      | 4.2.1 Informação geral sobre calibração 1                      | 7      |  |  |
|   |      | 4.2.2 Calibração com CAL TEC AUTO 19                           | 9      |  |  |
|   |      | 4.2.3 Calibração com <i>CAL CON 2P</i> 19                      | 9      |  |  |
|   |      | 4.2.4 Calibração com CAL CON 1P                                | 0<br>1 |  |  |
|   |      | 4.2.5 Resultado da calibração                                  | I      |  |  |
|   |      | software 2 18)                                                 | 2      |  |  |
|   |      | 4.2.7 Reativação de uma calibração válida                      | 3      |  |  |
| _ |      |                                                                | _      |  |  |
| 5 | Mar  | utenção e mudança do elétrodo                                  | 5      |  |  |
|   | 5.1  | Instruções gerais de manutenção 23                             | 5      |  |  |

|   | 5.2<br>5.3 | Substituição do elétrodo       | 26<br>28 |
|---|------------|--------------------------------|----------|
| 6 | Peça       | as sobressalentes e acessórios | 29       |
|   | 6.1        | Elétrodos de combinação        | 29       |
|   | 6.2        | Acessórios gerais              | 29       |
| 7 | O qı       | ue fazer se                    | 30       |
| 8 | Dad        | os técnicos                    | 32       |
|   | 8.1        | Características de medição     | 32       |
|   | 8.2        | Características de aplicação   | 32       |
|   | 8.3        | Dados gerais                   | 34       |
|   | 8.4        | Dados elétricos                | 35       |
| 9 | Índi       | ces                            | 36       |
|   | 9.1        | Explicação das mensagens       | 36       |
|   |            | 9.1.1 Mensagens de erro        | 36       |
|   |            | 9.1.2 Mensagens informativas   | 37       |
|   | 9.2        | Informação de estado           | 38       |

## 1 Visão geral

#### 1.1 Como utilizar este manual de instruções dos componentes

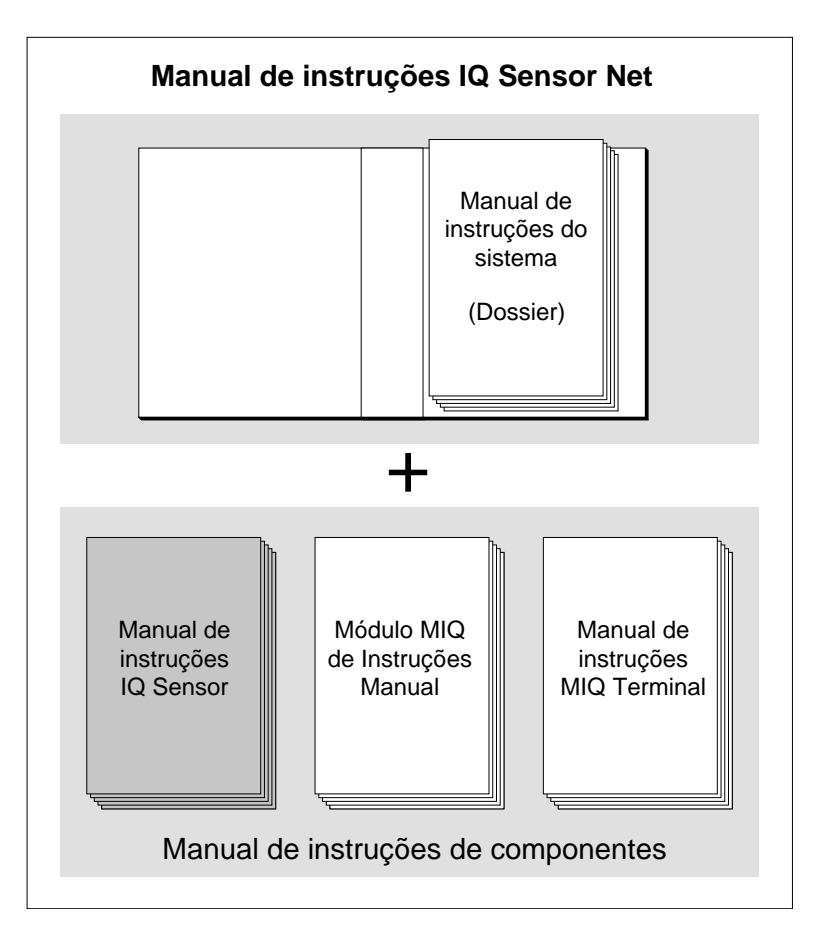

Fig. 1-1 Estrutura do manual de instruções IQ SENSOR NET

O IQ SENSOR NET manual de instruções tem uma estrutura modular como o próprio IQ SENSOR NET. É constituído por um manual de instruções do sistema e pelos manuais de instruções de todos os componentes utilizados.

Por favor, guarde este manual de instruções do componente no dossier do manual de instruções do sistema.

Estrutura do IQ SENSOR NET manual de instruções

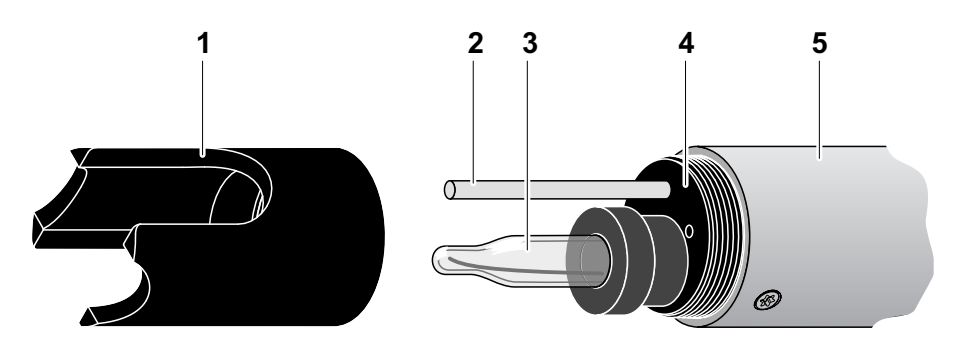

#### 1.2 Estrutura de SensoLyt<sup>®</sup> 700 IQ (SW)

Fig. 1-2 Estrutura do sensor pH/ORP (Exemplo SensoLyt<sup>®</sup> 700 IQ)

| 1 | Cobertura protetora                                       |  |
|---|-----------------------------------------------------------|--|
| 2 | Sensor de temperatura                                     |  |
| 3 | Elétrodo de combinação (não contido no âmbito da entrega) |  |
| 4 | Recetáculo de elétrodo                                    |  |
| 5 | Eixo do sensor                                            |  |

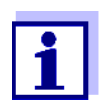

Os elétrodos de combinação de pH que podem ser utilizados estão disponíveis como acessórios (ver capítulo 6 PEÇAS SOBRESSALENTES E ACESSÓRIOS).

Monitorização da quebra de vidro O sensor está equipado com uma função SensCheck para monitorizar a quebra de vidro.

#### 1.3 Campos de aplicação recomendados

Em conjunto com os elétrodos combinados SensoLyt<sup>®</sup> SEA(-HP), SensoLyt<sup>®</sup> DWA e SensoLyt<sup>®</sup> ECA pH, bem como o elétrodo combinado SensoLyt<sup>®</sup> PtA ORP, a armadura de SensoLyt<sup>®</sup> 700 IQ (SW) pH/ ORP é adequada para medição estacionária de pH ou ORP nos seguintes campos:

SensoLyt<sup>®</sup> 700 IQ (SW) Medições estacionárias em aplicações de água/águas residuais.

SensoLyt 700 IQ SW Medidas estacionárias em água do mar e água salobra, aquacultura.

## 2 Segurança

#### 2.1 Informação de segurança

#### 2.1.1 Informação de segurança no manual de instruções

Este manual de instruções fornece informações importantes sobre o funcionamento seguro do produto. Leia atentamente este manual de instruções e familiarize-se com o produto antes de o colocar em funcionamento ou trabalhar com ele. O manual de instruções deve ser mantido na proximidade do produto para que possa sempre encontrar a informação de que necessita.

As instruções de segurança importantes estão destacadas neste manual de instruções. Elas são indicadas pelo símbolo de aviso (triângulo) na coluna da esquerda. A sinalética (por exemplo, "CUIDADO") indica o nível de perigo:

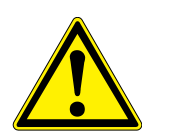

#### AVISO

indica uma situação possivelmente perigosa que pode conduzir a ferimentos graves (irreversíveis) ou à morte se as instruções de segurança não forem seguidas.

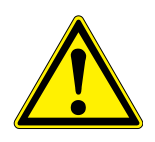

#### CUIDADO

indica uma situação possivelmente perigosa que pode levar a lesões ligeiras (reversíveis) se as instruções de segurança não forem seguidas.

#### NOTE

indica uma situação em que os bens podem ser danificados se as ações mencionadas não forem tomadas.

#### 2.1.2 Sinais de segurança no produto

Note todos os rótulos, sinais informativos e símbolos de segurança no produto. Um símbolo de aviso (triângulo) sem texto refere-se às informações de segurança do presente manual de instruções.

#### 2.1.3 Outros documentos que fornecem informações de segurança

Os seguintes documentos fornecem informação adicional, que deve observar para sua segurança ao trabalhar com o sistema de medição:

 Manuais de funcionamento de outros componentes do sistema de medição (unidades de alimentação, controladores, acessórios)  Fichas de segurança dos equipamentos de calibração e manutenção (por exemplo, soluções de limpeza).

#### 2.2 Funcionamento seguro

#### 2.2.1 Uso autorizado

O uso autorizado de SensoLyt<sup>®</sup> 700 IQ (SW) consiste no seu uso como sensor em IQ SENSOR NET.Só é autorizada a operação e funcionamento do sensor de acordo com as instruções e especificações técnicas apresentadas no presente manual de instruções (ver capítulo 8 DADOS TÉCNICOS). Qualquer outro uso é considerado não autorizado.

#### 2.2.2 Requisitos para o funcionamento seguro

Para um funcionamento seguro, tenha em conta os seguintes pontos:

- O produto só pode funcionar de acordo com o uso autorizado especificado acima.
- O produto só pode receber alimentação das fontes de energia mencionadas neste manual de instruções.
- O produto só pode funcionar nas condições ambientais mencionadas no presente manual de instruções.
- O produto não pode ser aberto.

#### 2.2.3 Utilização não autorizada

O produto não deve ser colocado em funcionamento se:

- estiver visivelmente danificado (ex.: após ter sido transportado)
- foi armazenado em condições adversas durante um longo período de tempo (condições de armazenamento, ver capítulo 8 DADOS TÉCNICOS).

## 3 Colocação em funcionamento

- 3.1 Âmbito de entrega
- SensoLyt<sup>®</sup> 700 IQ (SW)
- O sensor está equipado com uma cobertura de proteção e tampas de proteção
- Manual de instruções.

#### 3.2 Instalação

Cabo de ligação É necessário um cabo de ligação do sensor do tipo SACIQ ou SACIQ SW para ligar o sensor. O cabo está disponível em diferentes comprimentos. Em comparação com o modelo padrão SACIQ, o cabo de ligação do sensor SACIQ SW é otimizado relativamente à sua resistência à corrosão em água do mar e água salobra e adaptado para utilização em conjunto com o SensoLyt<sup>®</sup> 700 IQ SW. As informações sobre este e outros acessórios IQ SENSOR NET são apresentados no catálogo WTW e na Internet.

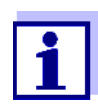

Como ligar o cabo de ligação do sensor à régua de terminais de um módulo MIQ é descrito no capítulo 3 Instalação do manual de instruções IQ SENSOR NET.

#### NOTE

O sensor de pH/ORP SensoLyt<sup>®</sup> 700 IQ (SW) só pode ser submerso em conjunto com um elétrodo de combinação montado. Ao substituir o elétrodo, evitar a penetração de humidade no sensor de pH/ORP, pois de outra forma o sensor poderia ser destruído. Os elétrodos que podem ser utilizados em conjunto com o sensor de pH/ORP SensoLyt<sup>®</sup> 700 IQ (SW) são indicados em secção 6.1 ELÉTRODOS DE COMBINAÇÃO.

## Os contactos das fichas estão secos?

Antes de ligar o sensor e o cabo de ligação do sensor, certifique-se de que os contactos das fichas estão secos. Se a humidade entrar nos contactos das fichas, seque primeiro os contactos das fichas (secar ou soprar com ar comprimido).

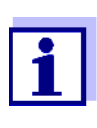

Não suspenda o sensor pelo cabo de ligação do sensor. Utilizar uma armadura ou um suporte de elétrodo. As informações sobre este e outros acessórios IQ SENSOR NET são apresentados no catálogo WTW e na Internet. Ligar o sensor ao cabo de ligação do sensor

- 1 Remova as tampas de proteção das ligações das fichas do sensor e do cabo de ligação do sensor SACIQ (SW) e mantenha-as em segurança.
- 2 Ligue a tomada do cabo de ligação do sensor SACIQ (SW) ao conector da cabeça da ficha do sensor. Simultaneamente, rode a tomada de modo que o pino do conector da cabeça da ficha (1) encaixe num dos dois orifícios da tomada.
- 3 Em seguida, aparafusar o anel de acoplamento (2) do cabo de ligação do sensor no sensor até bloquear.

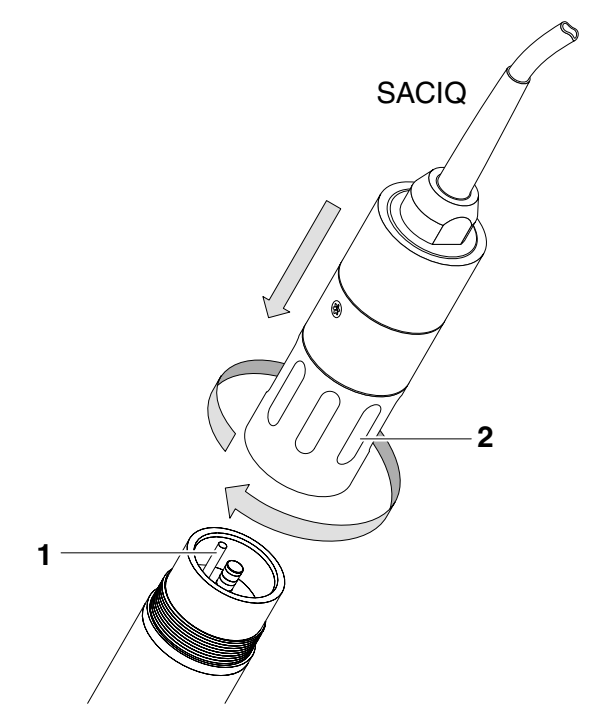

figure 3-1 Ligação do sensor

#### 3.3 Colocação em funcionamento / Preparar o sensor para a medição

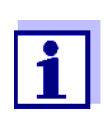

Na ponta do elétrodo de combinação é montada uma tampa de plástico com KCI para manter o elétrodo ativo durante o armazenamento (ou durante pausas mais longas na medição). A tampa deve ser removida para a medição.

Montagem do elétrodo

1 Desaparafusar a cobertura de proteção do sensor.

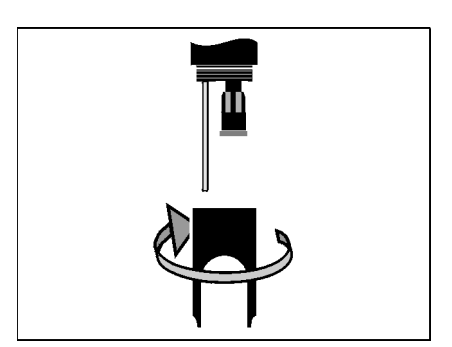

2 Tirar a ficha cega da tomada da cabeça da ficha do sensor.

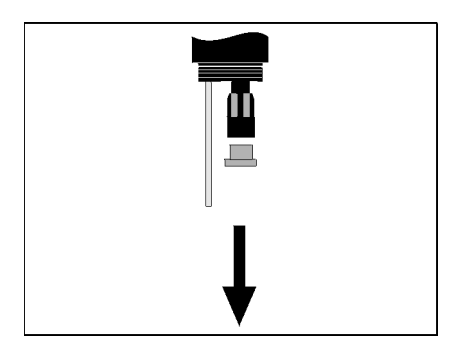

3 Aparafusar a tampa de proteção do conector da cabeça de encaixe do elétrodo.

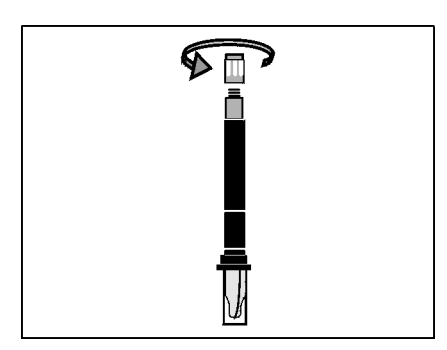

4 Aparafusar o elétrodo na tomada da cabeça de encaixe do sensor.

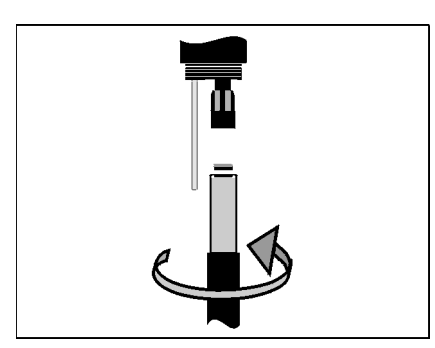

5 Empurrar a unidade para dentro do sensor até ao batente.

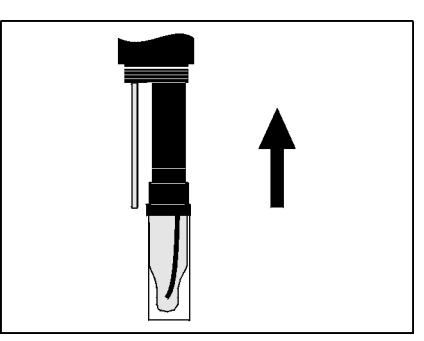

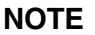

*Empurrar o elétrodo ligado no sensor até ao batente, de modo que a ligação seja estanque. As fugas podem causar a destruição do sensor.* 

6 Para medir, puxar a tampa de plástico cheia de KCI do elétrodo combinado.

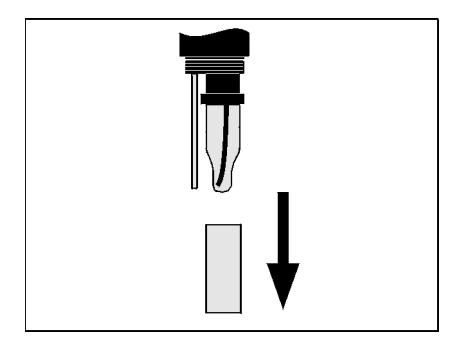

7 Aparafusar a tampa de proteção ao sensor.

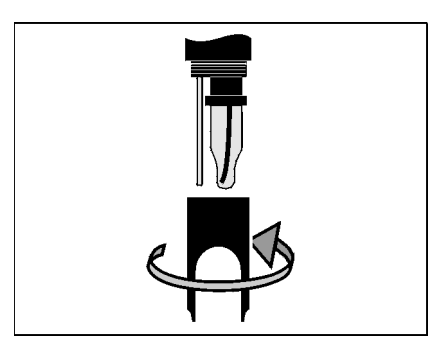

- 8 Se necessário, atribuir um nome definido pelo utilizador ao sensor (ver manual de operação do sistema IQ SENSOR NET relevante).
- 9 Instalar o sensor (ver secção 3.4).
- 10 Calibrar o sensor (ver secção 4.2).

## 3.4 Tabela de definição para o SensoLyt<sup>®</sup> 700 IQ (SW)

Definição de ajustes

Usando **<S>**, passe da visualização dos valores medidos para o menu principal das definições. Depois, navegar para o menu de configuração (tabela de configuração) do sensor. O procedimento exato é dado no respetivo manual de funcionamento do sistema IQ SENSOR NET.

| Configuração                                                            | Seleção/valores | Explicação                                                                                                    |
|-------------------------------------------------------------------------|-----------------|----------------------------------------------------------------------------------------------------|
| Modo de medição                                                         | • <i>mV</i>     | Unidade de valor medido no ecrã de valor medido.                                                                                                    |
|                                                                         | ● рН            |                                                                                                    |
| Modo de                                                                 | • °C            | Unidade do valor da temperatura medida                                                                                                    |
| temperatura                                                             | ● °F            | (Celsius, Fahrenheit).                                                                                                    |
| <i>Proceda a<br/>calibração</i><br>(apenas com o modo<br>de medição pH) | • CAL TEC AUTO  | <ul> <li>Calibração simplificada de 2 pontos,<br/>com quaisquer duas WTW soluções<br/>tampão técnicas diferentes. Os valores<br/>nominais das soluções tampão são<br/>armazenados no sensor. Os valores<br/>nominais não têm de ser introduzidos<br/>manualmente.</li> </ul> |
|                                                                         | • CAL CON 2P    | <ul> <li>Calibração por 2 pontos com as<br/>seguintes soluções tampão:         <ol> <li>pH 7,0 ± 0,5</li> <li>qualquer valor de pH</li> <li>os valores nominais das soluções tam-<br/>pão têm de ser introduzidos</li> </ol> </li> </ul>                                     |
|                                                                         | ● CAL CON 1P    | <ul> <li>Calibração por 1 ponto com qualquer<br/>solução tampão. O valor nominal da<br/>solução tampão tem de ser<br/>introduzido.</li> </ul>                                                                                                    |

| Configuração                                                 | Seleção/valores   | Explicação                                                                                                    |
|--------------------------------------------------------------|-------------------|----------------------------------------------------------------------------------------------------|
| Calibração                                                   | ● válida          | Apresenta e especifica em que dados de<br>calibração se baseará o cálculo do valor<br>medido. A calibração ativa é mostrada no<br>histórico de calibração (ver secção 4.2.6).                                                                                                    |
|                                                              |                   | <i>válida</i> indica que está disponível uma cali-<br>bração válida. O valor não pode ser alte-<br>rado.                                                                                                    |
|                                                              | ● inválida        | <i>inválida</i> é apresentado se a última calibra-<br>ção for inválida e o sensor estiver blo-<br>queado para medição.<br>Neste caso, pode alterar o valor para<br><i>última validade</i> , desde que haja uma cali-<br>bração válida armazenada no sensor.                                                    |
|                                                              | ● última validade | Isto é utilizado para ativar, na próxima<br>saída da tabela de configuração com<br><i>Salvar e sair</i> , a última calibração válida<br>armazenada no sensor. Da próxima vez<br>que a tabela de configuração for aberta,<br><i>válida</i> é mostrado.                                                          |
| <i>Desvio de ORP</i><br>(apenas com o modo<br>de medição mV) | -100 mV +100 mV   | Aqui pode definir o ponto zero do ORP.                                                                                                    |
| Ajuste temperatura                                           | -1,5 K +1,5 K     | <ul> <li>A compensação de temperatura permite o ajuste do sensor de temperatura para uma medição de temperatura de referência (compensando o ponto zero em ±1,5 K). Notas:</li> <li>Por favor posicionar o sensor num recipiente com pelo menos 2 I de água, devido à capacidade térmica do sensor.</li> </ul> |
|                                                              |                   | <ul> <li>Agitando ocasionalmente, deixar o<br/>sensor neste recipiente durante pelo<br/>menos 15 minutos, se a diferença de<br/>temperatura entre a água e o sensor<br/>for &gt; 10 K, durante pelo menos uma<br/>hora, então efetuar o ajuste.</li> </ul>                                                     |
| Salvar e sair                                                |                   | As configurações estão armazenadas.<br>O visor passa para o nível imediatamente superior.                                                                                                    |

| Configuração | Seleção/valores | Explicação                                                                                          |
|--------------|-----------------|----------------------------------------------------------------------------------------------------|
| Sair         |                 | As configurações não estão<br>armazenadas.<br>O visor passa para o nível imediatamente<br>superior. |

## 4 Medição / funcionamento

4.1 Medição

#### CUIDADO

O contacto com a amostra pode ser perigoso para o utilizador! Em função do tipo de amostra, devem ser tomadas medidas de proteção adequadas (vestuário de proteção, óculos de proteção, etc.).

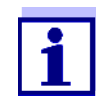

Calibrar o elétrodo de combinação com o sensor e o sistema de medição antes da medição e a intervalos regulares (dependendo da aplicação).

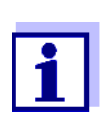

Por favor, prestar atenção:

- à profundidade mínima de imersão do sensor (> 10 cm)
- à gama de medição do elétrodo utilizado (ver manual de operação do elétrodo).

#### 4.2 Calibração

|                                                    | 4.2.1 Ir                                                                                                    | nformação geral sobre calibração                                                                                                    |
|----------------------------------------------------|----------------------------------------------------------------------------------------------------|----------------------------------------------------------------------------------------------------|
| Porquê calibrar?                                   | Durante o funcionamento de um elétrodo de pH, a inclinação e<br>assimetria do elétrodo mudam com o tempo. O procedimento de<br>calibração determina a inclinação e assimetria atuais do elétrodo. |                                                                                                    |
| Quando calibrar?                                   | Quando calibrar? Calibrar antes da medição e a intervalos regulares (de aplicação).                                                                                                    |                                                                                                    |
| Procedimentos de<br>calibração                     | O procect<br>totalment<br>informaç<br>em capít                                                                                                    | dimento de calibração <i>CAL TEC AUTO</i> permite a calibração<br>te automática com WTW soluções tampão técnicas. As<br>ões sobre as WTW soluções tampão técnicas são fornecidas<br>ulo 6 PEÇAS SOBRESSALENTES E ACESSÓRIOS. |
|                                                    | O procec<br>convenci<br>solução t                                                                                                    | dimento de calibração CAL CON 2P permite a calibração<br>onal de 2 pontos com dois tampões diferentes (primeira<br>tampão pH 7,0 ± 0,5; segunda solução tampão: arbitrária).                                                 |
|                                                    | O procec<br>convenci                                                                                                    | limento de calibração CAL CON 1P permite a calibração<br>onal de ponto único com qualquer solução tampão.                                                                                                    |
| Registo de calibração /<br>histórico de calibração | O resulta<br>registo d<br>posterior<br>IQ SENSO                                                                                                    | ado de um procedimento de calibração é armazenado no<br>e calibração e no histórico de calibração e pode ser visto<br>mente (ver manual de funcionamento do sistema<br>DR NET relevante).                                    |
| Estado de manutenção                               | Durante                                                                                                    | o procedimento de calibração, o sensor encontra-se na                                                                                                    |

chamada condição de manutenção. Todas as saídas ligadas permanecem no seu estado atual. Após a conclusão do procedimento de calibração, a condição de manutenção tem de ser desligada manualmente. Para informações detalhadas sobre a condição de manutenção, consultar o manual de operação do sistema IQ SENSOR NET relevante.

Curso geral de uma calibração no IQ SENSOR NET Em geral, um procedimento de calibração é realizado da seguinte forma no IQ SENSOR NET. Para detalhes específicos do sistema, consultar o manual de funcionamento do sistema IQ SENSOR NET relevante.

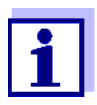

Antes de iniciar, certifique-se de que o procedimento de calibração correto está definido (ver secção 3.4 TABELA DE DEFINIÇÃO PARA O SENSOLYT<sup>®</sup> 700 IQ (SW)).

- Mudar para o ecrã do valor medido com <M> e selecione o sensor SensoLyt<sup>®</sup> 700 IQ (SW).
- 2 Aceder a calibração com **<C>**. A condição de manutenção do sensor é ligada no passo seguinte. Aparece no ecrã uma mensagem sobre este assunto.
- Confirmar a mensagem com **<OK>**.
   O estado de manutenção está ativo.
   A rotina de calibração guiada por menus é iniciada.
   Seguir as instruções no visor.
   Após a rotina de calibração estar concluída, a visualização do valor medido aparece novamente (o valor medido pisca porque o sensor ainda se encontra em estado de manutenção).
- 4 Se a calibração foi bem sucedida, levar o sensor para a posição de medição.
- 5 Aguardar por um valor de medição estável.
- 6 Desligar o estado de manutenção.

#### 4.2.2 Calibração com CAL TEC AUTO

Mostrar indicações ao calibrar com CAL TEC AUTO

| Ecrã                                                                                                    | Explicação                                                                                                    |  |
|----------------------------------------------------------------------------------------------------|----------------------------------------------------------------------------------------------------|--|
| * Tenha dois padrões técnicos<br>prontos                                                                                           | Para tal, pode utilizar duas WTW<br>soluções tampão técnicas<br>diferentes.<br>Confirmar com <b><ok></ok></b> .                                                                                             |  |
| * Lavar o sensor sensor.<br>* Insira o sensor na primeira<br>solução padrão.<br>*Aguarde para o valor de medi-<br>ção estabilizar. | Seguir as instruções no visor.<br>Assim que o valor medido for está-<br>vel, aparece a próxima indicação<br>de visualização.                                                                                |  |
| * Enxaguar o sensor.<br>* Inserir o sensor na 2a. solução<br>buffer.<br>* Aguardar um sinal estável                                | Seguir as instruções no visor.<br>Assim que o valor medido for está-<br>vel, aparece a próxima indicação<br>de visualização.                                                                                |  |
| Calibrado com sucesso<br>Fim da calibração CALTEC                                                                                  | Os valores determinados para<br>Inclinação e Potenc. assimetria<br>são mostrados.<br>A calibração está concluída.<br>Confirmar com <b><ok></ok></b> .<br>O ecrã regressa à visualização do<br>valor medido. |  |

#### 4.2.3 Calibração com CAL CON 2P

Visualização de indicações durante a calibração de 2 pontos com CAL CON 2P

| Ecrã                                                              | Explicação                                                                                                    |
|-------------------------------------------------------------------|----------------------------------------------------------------------------------------------------|
| * Ler com solução padrão pH 7,0<br>e ± 0,5 e comum segundo padrão | Para este procedimento de cali-<br>bração, utilizar duas soluções<br>tampão cujo valor de pH à tem-<br>peratura atual é conhecido: |
|                                                                   | <ul> <li>Primeira solução tampão<br/>pH 7,0 ± 0,5</li> </ul>                                                                       |
|                                                                   | <ul> <li>Segunda solução tampão:<br/>arbitrária</li> </ul>                                                                         |

| Ecrã                                                                                                    | Explicação                                                                                                    |
|----------------------------------------------------------------------------------------------------|----------------------------------------------------------------------------------------------------|
| * Lavar o sensor.<br>* Inserir na solução pH 7,0 ± 0,5.<br>* Aguarde para o valor de medi-<br>ção estabilizar | Seguir as instruções no visor.<br>Assim que o valor medido for<br>estável, aparece a próxima indi-<br>cação de visualização.                                                                                                    |
| * Entre com o valor da 1a. Solu-<br>ção padrão                                                                | Confirmar com <b><ok></ok></b> .<br>Introduza o valor nominal do pH<br>da primeira solução tampão de<br>acordo com a temperatura indi-<br>cada com <b>&lt;▲ ▼ ◀ ►&gt;</b> e confirme<br>com <b><ok></ok></b> .                  |
| * Enxaguar o sensor.<br>* Inserir o sensor na 2a. solução<br>buffer.<br>* Aguardar um sinal estável           | Seguir as instruções no visor.<br>Assim que o valor medido for<br>estável, aparece a próxima indi-<br>cação de visualização.                                                                                                    |
| * Entre com o valor da 2a. Solu-<br>ção padrão                                                                | Confirmar com <b><ok></ok></b> .<br>Introduza o valor nominal do pH<br>da segunda solução tampão de<br>acordo com a temperatura indi-<br>cada com <b>&lt;</b> ▲ ▼ <b>&lt;</b> ▶> e confirme<br>com <b><ok< b="">&gt;.</ok<></b> |
| Calibrado com sucesso<br>Fim da calibração 2P - CONCAL                                                        | Os valores determinados para<br>Inclinação e Potenc. assimetria<br>são mostrados.<br>A calibração está concluída.<br>Confirmar com <b><ok></ok></b> .<br>O ecrã regressa à visualização<br>do valor medido.                     |

### 4.2.4 Calibração com CAL CON 1P

Visualização de indicações durante a calibração de 1 pontos com CAL CON 1P

| Ecrã                     | Explicação                                                                                                    |
|--------------------------|----------------------------------------------------------------------------------------------------|
| * Tenha um padrão pronto | Para tal, pode utilizar qualquer<br>solução tampão se o seu valor<br>de pH à temperatura atual for<br>conhecido. A calibração será<br>tanto mais exata quanto mais<br>próximo o valor do pH da solu-<br>ção tampão estiver do valor da<br>amostra de teste. |

| Ecrã                                                                                            | Explicação                                                                                                    |
|-------------------------------------------------------------------------------------------------|----------------------------------------------------------------------------------------------------|
| * Enxaguar o sensor.<br>* Inserir o sensor na solução<br>buffer.<br>* Aguardar um sinal estável | Seguir as instruções no visor.<br>Assim que o valor medido for<br>estável, aparece a próxima indi-<br>cação de visualização.                                                                                |
| * Entre com o valor da solução<br>padrão                                                        | Confirmar com <b><ok></ok></b> .<br>Introduzir o valor nominal do pH<br>da solução tampão de acordo<br>com a temperatura indicada com<br><b>&lt;▲▼</b> ◀▶> e confirmar com<br><b><ok></ok></b> .            |
| Calibrado com sucesso<br>Fim da calibração 1P - CONCAL                                          | Os valores determinados para<br>Inclinação e Potenc. assimetria<br>são mostrados.<br>A calibração está concluída.<br>Confirmar com <b><ok></ok></b> .<br>O ecrã regressa à visualização<br>do valor medido. |

#### 4.2.5 Resultado da calibração

Avaliação da calibração Após a calibração, os dados de calibração e o estado atual do sensor são avaliados automaticamente. A assimetria e a inclinação são avaliadas separadamente. Os valores devem estar dentro dos seguintes intervalos:

| Inclinação: | -5062 mV/pH |
|-------------|-------------|
| Assimetria: | -45 +45 mV  |

Se um dos dois valores estiver fora da gama especificada, a calibração é avaliada como não bem sucedida, ou seja, o sensor não pode ser calibrado.

Um procedimento de calibração pode apresentar os seguintes resultados:

| Possíveis resultados de | Visualização após            | Entradas no livro de registo                                                               |
|-------------------------|------------------------------|--------------------------------------------------------------------------------------------|
| calibração              | a calibração                 | (Significado/ações)                                                                        |
|                         | Indicação do valor<br>medido | O sensor foi calibrado com sucesso.<br>Dados de calibração ver histórico de<br>calibração. |

| Visualização após | Entradas no livro de registo                                                                                                    |
|-------------------|----------------------------------------------------------------------------------------------------|
| a calibração      | (Significado/ações)                                                                                                    |
| ""                | <ul> <li>O sensor não pode ser calibrado.</li> <li>Sensor bloqueado para medição.</li> <li>Realizar imediatamente atividades de<br/>manutenção (ver manual de instruções).</li> <li>Ver o histórico de calibração.</li> <li>Verificar as condições de calibração e<br/>padrão de calibração.</li> </ul> |

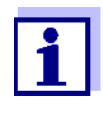

Informações sobre o conteúdo e estrutura do livro de registo, e como aceder, são dadas no capítulo Livro de registo do manual de instruções do sistema IQ SENSOR NET.

#### 4.2.6 Histórico de calibração (a partir da versão de software 2.18)

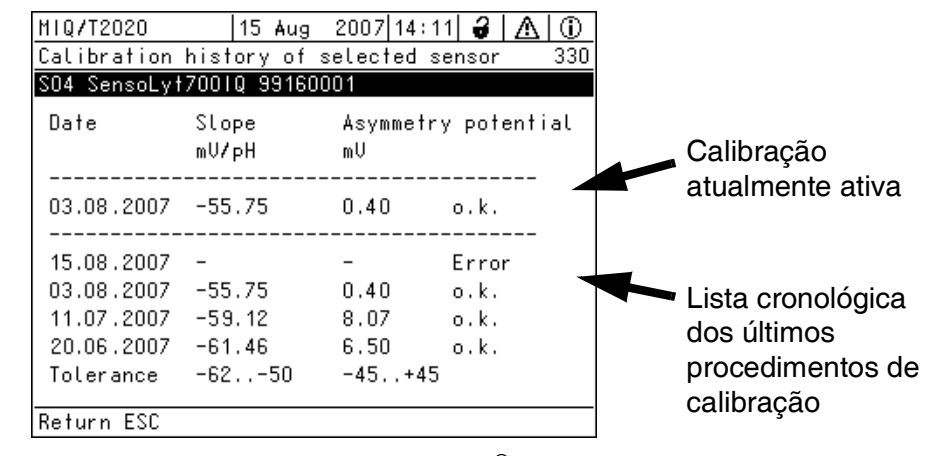

figure 4-1 Histórico de calibração SensoLyt<sup>®</sup> 700 IQ (SW)

O histórico de calibração fornece a seguinte informação:

- Data da calibração
- Declive [mV/pH]
- Potencial de assimetria [mV]
- Avaliação da calibração:
  - o.k.: Calibração bem sucedida.
     Os novos dados de calibração são implementados para medição.
  - Fehler: Calibração mal sucedida. Sensor bloqueado para medição.

Histórico de calibração (apenas disponível nos IQ SENSOR NETSISTEMAS 184 XT e 2020 XT)

#### 4.2.7 Reativação de uma calibração válida

Este SensoLyt<sup>®</sup> 700 IQ (SW) fornece uma característica com a qual se pode reativar a última calibração válida, se necessário. Assim, pode continuar imediatamente a medir se uma calibração falhar.

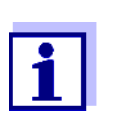

A reativação de dados de calibração antigos é uma medida temporária. Tenha em consideração que o sensor pode fornecer valores de medição errados. Garanta o funcionamento correto do sensor, verificando-o e/ou recalibrando-o.

#### Reativação dos dados de calibração

- 1 Abrir a tabela de configuração (ver secção 3.4).
- 2 No menu *Calibração*, selecione a definição *última validade* e depois saia da tabela de definição com *Salvar e sair*.

## 5 Manutenção e mudança do elétrodo

#### 5.1 Instruções gerais de manutenção

O sensor de pH/ORP SensoLyt  $^{\ensuremath{\mathbb{R}}}$  700 IQ (SW) funciona sem manutenção.

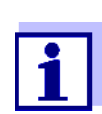

Por favor leia a manutenção do elétrodo de combinação no manual de operação relevante.

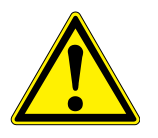

#### CUIDADO O contacto

O contacto com a amostra pode ser perigoso para o utilizador! Em função do tipo de amostra, devem ser tomadas medidas de proteção adequadas (vestuário de proteção, óculos de proteção, etc.).

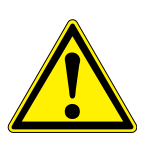

#### CUIDADO

Se o vidro do elétrodo de pH se partir, existe o perigo de cortes por fragmentos de vidro!

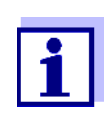

Não recomendamos desaparafusar o sensor do cabo de ligação do sensor para trocar o elétrodo. Caso contrário, pode entrar humidade e/ou sujidade na conexão da tomada, onde pode causar problemas de contacto.

Se desejar desligar o cabo de ligação do sensor, por favor tenha em atenção os seguintes pontos:

- Antes de desligar o sensor do cabo de ligação do sensor SACIQ (SW), remover quaisquer pedaços maiores de contaminação do sensor, particularmente na área da ligação da ficha (escová-lo num balde de água da torneira, lavá-lo com uma mangueira ou limpá-lo com um pano).
- Desaparafusar o cabo de ligação do sensor SACIQ (SW).
- Colocar sempre uma tampa protetora na cabeça da ficha do sensor e no cabo de ligação do sensor SACIQ (SW), para que nenhuma humidade ou sujidade possa entrar nas superfícies de contacto.
- Num ambiente corrosivo, tapar a tomada do cabo de ligação do sensor (enquanto está seca) com a tampa para poeira SACIQ-Plug para proteger os contactos elétricos contra a corrosão. A tampa anti-poeira está disponível como acessório (ver secção 6.2 ACESSÓRIOS GERAIS). Está incluído no âmbito de fornecimento dos cabos de ligação do sensor SACIQ (SW).

#### 5.2 Substituição do elétrodo

Se for necessário substituir um elétrodo, proceder como se segue:

1 Desaparafusar a cobertura de proteção do sensor.

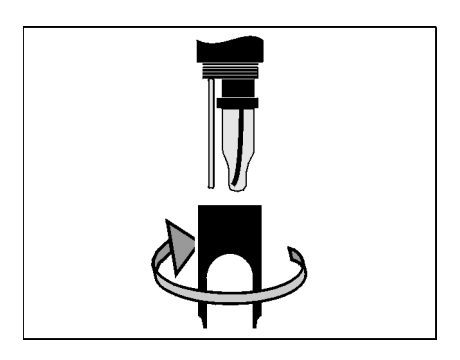

2 Utilizar a cobertura de proteção como ferramenta para alavancar o elétrodo para fora.

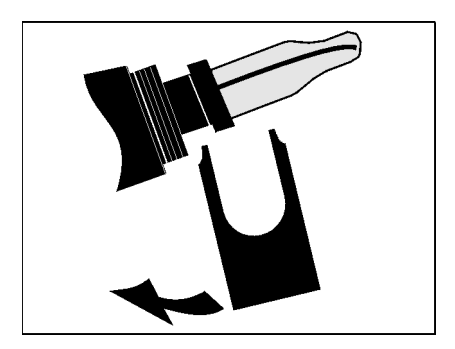

3 Puxar cuidadosamente o elétrodo para fora até se poder ver o encaixe aparafusado da cabeça da tampa.

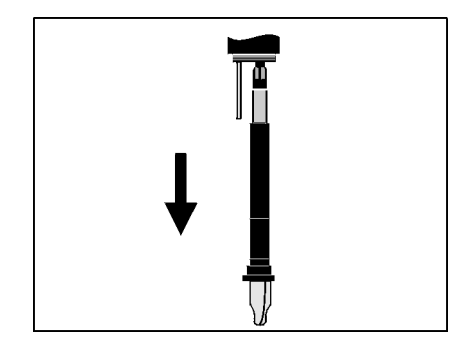

4 Desaparafusar o elétrodo combinado da tomada da cabeça da ficha (para eliminação, ver secção 5.3).

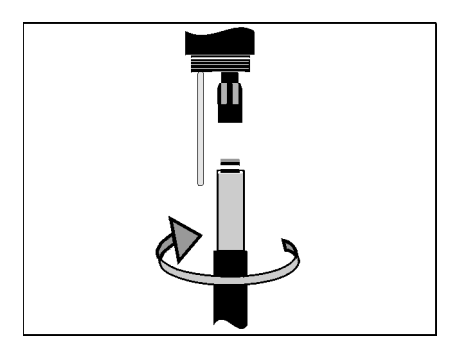

5 Aparafusar um novo elétrodo de combinação.

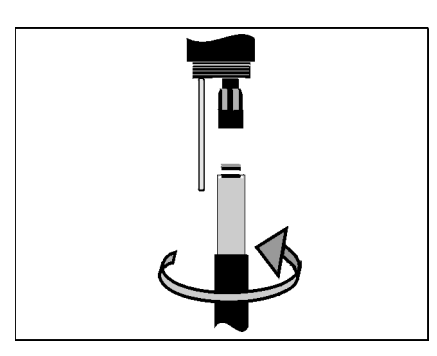

6 Empurrar a unidade para dentro do sensor até ao batente.

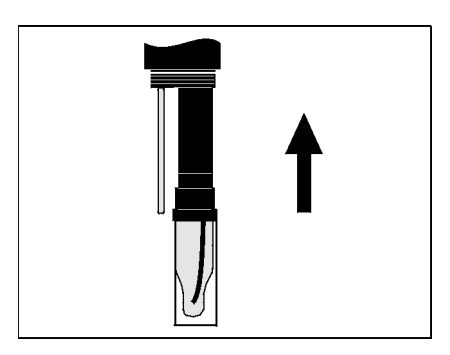

7 Para medir, puxar a tampa de plástico cheia de KCI do elétrodo combinado.

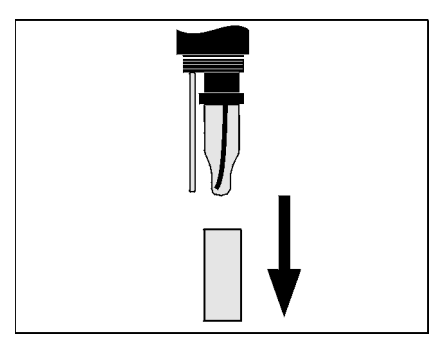

8 Aparafusar a tampa de proteção ao sensor.

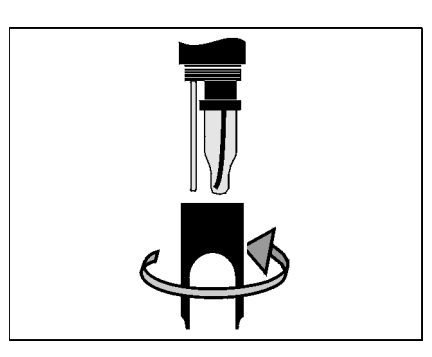

9 Calibrar o sensor e o elétrodo com o sistema de medição (ver secção 4.2 CALIBRAÇÃO).

#### 5.3 Eliminação

**Sensor** Recomendamos a eliminação do sensor como lixo eletrónico.

Elétrodos de<br/>combinaçãoSe nenhum regulamento oficial disser o contrário, os elétrodos usados<br/>e defeituosos podem ser tratados como lixo doméstico.

## 6 Peças sobressalentes e acessórios

109 125

#### 6.1 Elétrodos de combinação

| pH elétrodos de | Modelo                       | Ref. <sup>a</sup> |
|-----------------|------------------------------|-------------------|
| combinação      | SensoLyt <sup>®</sup> SEA    | 109 115           |
|                 | SensoLyt <sup>®</sup> DWA    | 109 119           |
|                 | SensoLyt <sup>®</sup> ECA    | 109 117           |
|                 | SensoLyt <sup>®</sup> SEA-HP | 109 118           |
|                 |                              |                   |

| ORP elétrodo de |  |
|-----------------|--|
| combinação      |  |

#### 6.2 Acessórios gerais

SensoLyt<sup>®</sup> PtA

| Soluções técnicas | Tampão (garrafas de 1 litro) | Valor pH | Ref.ª     |
|-------------------|------------------------------|----------|-----------|
| Calibração de pH  | TEP 4                        | 4,01     | 108 700   |
|                   | TEP 7                        | 7,0      | 108 702   |
|                   | TEP 10                       | 10,0     | 108 704*  |
|                   | TEP 10 Rastreio              | 10,01    | 108 703** |

 $^{\ast}$  para SensoLyt  $^{\! \mathrm{I\!R}}$  700 IQ (SW) até software versão 2.02

\*\* para SensoLyt<sup>®</sup> 700 IQ (SW) desde software versão 2.10

| Cobertura protetora     | Modelo                       | Ref.ª   |  |
|-------------------------|------------------------------|---------|--|
|                         | SensoLyt <sup>®</sup> 700 SK | 109 194 |  |
|                         |                              |         |  |
| Tampa de proteção       | Modelo                       | Ref.ª   |  |
| para cabo de ligação do | SACIQ-Plug                   | 480 065 |  |
| sensor                  |                              |         |  |

## 7 O que fazer se...

| Sensor não ligado<br>Desconhecido            | Ligar o sensor<br>Consulte o livro de registo                                                                                                    |
|----------------------------------------------|----------------------------------------------------------------------------------------------------|
| Desconhecido                                 | Consulte o livro de registo                                                                                                    |
|                                              |                                                                                                    |
| _                                            |                                                                                                    |
| Causa                                        | Solução                                                                                                    |
| Tampa de irrigação ainda sobre<br>o elétrodo | Puxar a tampa de irrigação e calibrar                                                                                                    |
| Elétrodo não ligado                          | Ligar o elétrodo                                                                                                    |
| O líquido penetrou no sensor                 | Sensor defeituoso, devolver                                                                                                    |
| Sensor não ligado                            | Ligar o sensor                                                                                                    |
| Ajuste incorreto do instrumento              | Corrigir o ajuste do instrumento                                                                                                    |
|                                              | CausaTampa de irrigação ainda sobre<br>o elétrodoElétrodo não ligadoO líquido penetrou no sensorSensor não ligadoAjuste incorreto do instrumento |

| O sensor não pode ser<br>calibrado | Causa                                                                | Solução                                                                                                    |
|------------------------------------|----------------------------------------------------------------------|----------------------------------------------------------------------------------------------------|
|                                    | Inclinação do elétrodo está fora<br>da tolerância (ver secção 4.2.5) | <ul> <li>Condicionar do elétrodo</li> <li>Se a encosta continuar fora da tolerância: Substituir o elétrodo</li> </ul> |
|                                    | Inclinação do elétrodo dema-<br>siado baixa                          | Substituir o elétrodo                                                                                                 |
|                                    | Assimetria do elétrodo dema-<br>siado alta                           | Substituir o elétrodo                                                                                                 |
|                                    | O sensor é operado com elé-<br>trodo ORP                             | Utilizar elétrodo de pH                                                                                               |

| A medição fornece | Causa                                  | Solução                                                                |
|-------------------|----------------------------------------|------------------------------------------------------------------------|
| implausíveis      | Não calibrado                          | Calibração                                                             |
|                   | Elétrodo não ligado ou defei-<br>tuoso | Verificação do elétrodo e da liga-<br>ção do elétrodo                  |
|                   | Elétrodo contaminado                   | Elétrodo limpo                                                         |
|                   | O líquido penetrou no sensor           | Sensor defeituoso, devolver                                            |
|                   | Ajuste incorreto do instrumento        | Corrigir o ajuste do instrumento<br>( <i>Modo de medição</i> pH ou mV) |

| Valor medido a piscar | Causa                                | Solução                                                                                                    |
|-----------------------|--------------------------------------|----------------------------------------------------------------------------------------------------|
|                       | O estado de manutenção está<br>ativo | <ul> <li>Se o estado de manutenção foi<br/>ativado manualmente (ex.: pre-<br/>mindo a tecla <c>):</c></li> <li>Desligar manualmente o estado<br/>de manutenção no menu<br/><i>Anzeige / Optionen</i> (ver<br/>manual de instruções do sis-<br/>tema IQ SENSOR NET)</li> </ul> |
|                       |                                      | <ul> <li>Se o estado de manutenção foi<br/>ativado manualmente (ex.: pelo<br/>sistema de limpeza):</li> <li>O estado de manutenção será<br/>desativado automaticamente</li> </ul>                                                                                             |

## 8 Dados técnicos

#### 8.1 Características de medição

**Princípio de medição** Medição potenciométrica utilizando um elétrodo de combinação; Eletrónica integrada de microprocessador, ligação blindada de 2 fios para potência e transmissão de dados.

| Intervalo de medição | рН  | 0,00 14,00 pH (dependendo do elétrodo)        |
|----------------------|-----|-----------------------------------------------|
|                      | ORP | -2000 mV +2000 mV<br>(dependendo do elétrodo) |
| Resolução            | рН  | 0,01 pH                                       |
|                      | ORP | 1 mV                                          |

| Medição da temperatura | Sensor de temperatura                                         | NTC integrado              |
|------------------------|---------------------------------------------------------------|----------------------------|
|                        | Intervalo de medição                                          | - 5 °C + 60 °C (23 140 °F) |
|                        | Precisão                                                      | ± 0,5 K                    |
|                        | Resolução                                                     | 0,1 K                      |
|                        | Tempo de resposta t <sub>99</sub> do sensor<br>de temperatura | < 15 s                     |

| Temperatura | No intervalo de 0 °C 60 °C (32 140 °F) |
|-------------|----------------------------------------|
| compensação |                                        |

#### 8.2 Características de aplicação

| Gama de temperaturas                            | Meio de medição                                                                                         | 0 °C + 60 °C (32 140 °F)      |
|-------------------------------------------------|----------------------------------------------------------------------------------------------------|-------------------------------|
|                                                 | Armazenamento/transporte                                                                                | - 5 °C + 65 °C (23 149 °F)    |
| Intervalo de pH permitido<br>do meio de medição | 4 12                                                                                                    |                               |
| Resistência à pressão                           | Sensor com cabo de ligação do sensor SACIQ (SW) ligado:                                                 |                               |
|                                                 | Excesso de pressão máxima<br>permitida com elétrodo<br>SensoLyt <sup>®</sup> SEA, DWA, PtA<br>instalado | 10 <sup>6</sup> Pa (10 bar) * |

|                             | Excesso de pressão máxima                                                                                                    | 6 x10 <sup>5</sup> Pa (6 bar) *                                                                             |
|-----------------------------|----------------------------------------------------------------------------------------------------|----------------------------------------------------------------------------------------------------|
|                             | permitida com elétrodo<br>SensoLyt <sup>®</sup> ECA instalado                                                                                            |                                                                                                    |
|                             | Excesso de pressão máxima<br>permitida com elétrodo<br>SensoLyt <sup>®</sup> SEA-HP instalado                                                            | 10 <sup>6</sup> Pa (10 bar) **                                                                              |
|                             | * dependente da temperatura (ver i<br>** em toda a gama de temperatura                                                                                   | nstruções de segurança abaixo)<br>s                                                                         |
|                             | O SensoLyt <sup>®</sup> 700 IQ (SW) cumpre<br>artigo 3(3) da diretiva 2014/68/UE (<br>pressão").                                                         | os requisitos de acordo com o<br>("diretiva sobre equipamentos sob                                          |
| Profundidade de<br>imersão  | com elétrodo combinado<br>instalado, SensoLyt <sup>®</sup> SEA, DWA,<br>PtA                                                                              | mín. 10 cm; máx. 100 m *                                                                                    |
|                             | com elétrodo combinado<br>instalado, SensoLyt <sup>®</sup> ECA                                                                                           | mín. 10 cm; máx. 60 m *                                                                                     |
|                             | com elétrodo combinado<br>instalado, SensoLyt <sup>®</sup> SEA-HP                                                                                        | mín. 10 cm; máx. 100 m **                                                                                   |
|                             | <ul> <li>* dependente da temperatura (ver i</li> <li>** em toda a gama de temperatura</li> </ul>                                                         | nstruções de segurança abaixo)<br>s                                                                         |
|                             | <b>NOTE</b><br>A resistência à pressão da armadu<br>restringida pela resistência à press<br>trodo, certifique-se de que é adequa<br>peratura pretendida. | ra operável de pH/ORP pode ser<br>ão do elétrodo. Ao selecionar o elé-<br>ado para a gama de pressão e tem- |
| Tipo de proteção            | Sensor com um elétrodo incluindo<br>cabo de ligação do sensor SACIQ<br>(SW) instalado                                                                    | IP 68, 10 bar (106 Pa)                                                                                      |
|                             | Conector da cabeça do sensor<br>sem cabo de ligação do sensor<br>(sensor com o elétrodo instalado)                                                       | IP 67                                                                                                    |
| Posição de<br>funcionamento | Qualquer                                                                                                    |                                                                                                    |
| Campos de aplicação         | SensoLyt <sup>®</sup> 700 IQ (SW)                                                                                                    | Medições estacionárias em apli-<br>cações de água/águas residuais                                           |

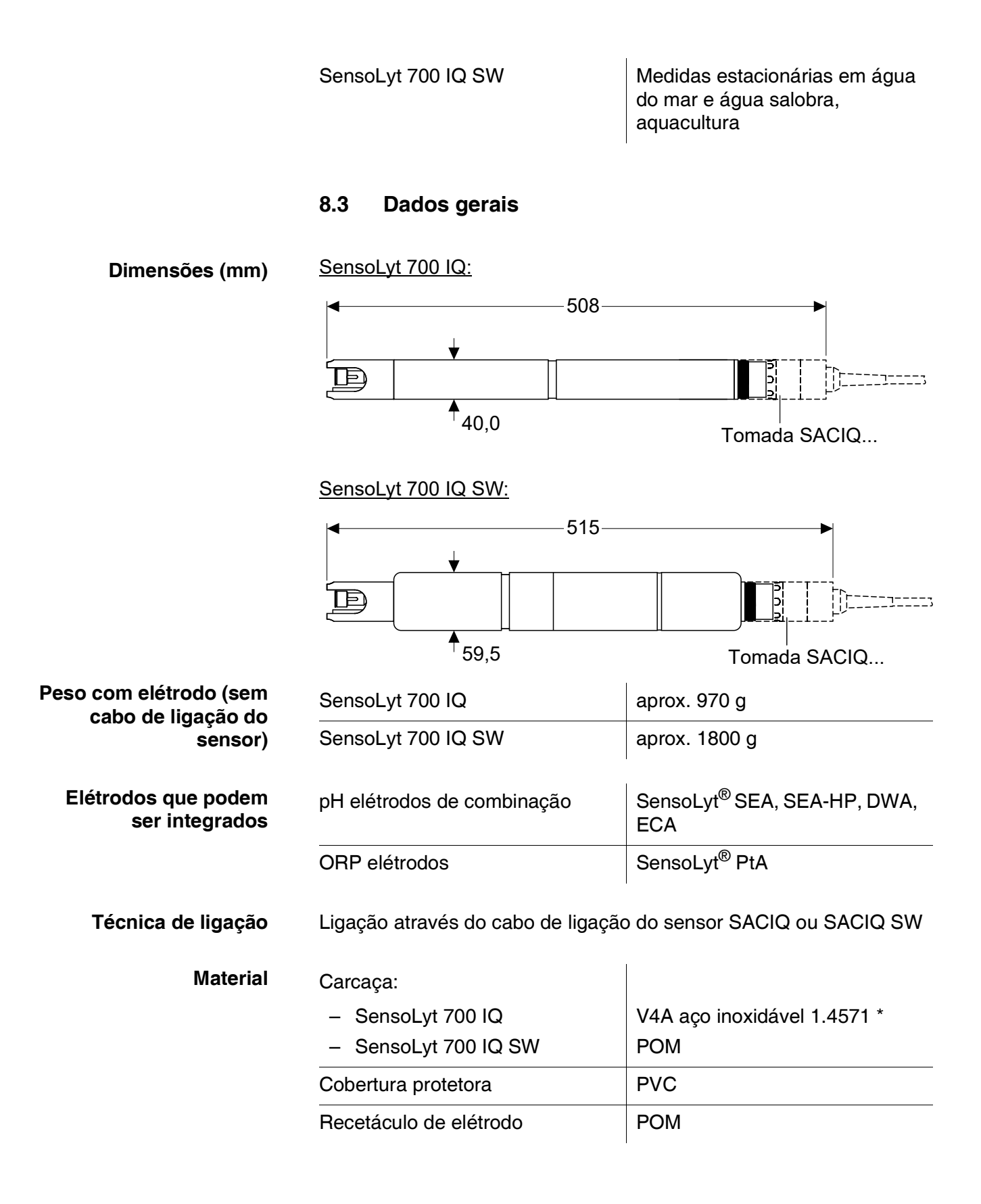

Sensor de temperatura:

|                                                               | Sensor de temperatura:                                                                                        |                                                                                   |
|---------------------------------------------------------------|----------------------------------------------------------------------------------------------------|-----------------------------------------------------------------------------------|
|                                                               | <ul> <li>SensoLyt 700 IQ</li> </ul>                                                                           | V4A aço inoxidável 1.4571 *                                                       |
|                                                               | <ul> <li>SensoLyt 700 IQ SW</li> </ul>                                                                        | V4A (Aço inoxidável 1.4571),<br>Revestido com KTL                                 |
|                                                               | * O aço inoxidável pode ser sensíve<br>cloreto ≥ 500 mg/ln. Para aplicaçõ<br>mendamos a utilização dos sensor | l à corrosão com concentrações de<br>es em tais meios de medição, reco-<br>es SW. |
|                                                               | Caixa do conector da cabeça de<br>ligação:                                                                    | РОМ                                                                               |
|                                                               | Ficha, 3 polos                                                                                                | ETFE (azul) Tefzel <sup>®</sup>                                                   |
| Monitorização<br>automática de sensores<br>(Função SensCheck) | Função para monitorização da quebra do vidro do elétrodo de pH                                                |                                                                                   |
| Segurança do contador                                         | Normas aplicáveis                                                                                             | <ul> <li>EN 61010-1</li> <li>UL 61010-1</li> <li>CAN/CSA C22.2#61010-1</li> </ul> |

#### 8.4 Dados elétricos

| Tensão nominal        | máx. 24 VCC,<br>através de IQ SENSOR NET (Deta-<br>lhes ver manual de funciona-<br>mento do sistema<br>IQ SENSOR NET, capítulo DADOS<br>TÉCNICOS) |
|-----------------------|----------------------------------------------------------------------------------------------------|
| Consumo de energia    | 0,2 W                                                                                                    |
| Categoria de proteção | 111                                                                                                    |

## 9 Índices

#### 9.1 Explicação das mensagens

Este capítulo contém uma lista de todos os códigos de mensagens e textos de mensagens relacionadas para o sensor SensoLyt $^{(\!R\!)}$  700 IQ (SW).

Informação sobre

• o conteúdo e estrutura do livro de registo e

• a estrutura do código da mensagem

Ver manual de instruções do sistema IQ SENSOR NET, capítulo LIVRO DE REGISTO.

Todas mensagens de código do SensoLyt $^{\ensuremath{\mathbb{R}}}$  700 IQ (SW) terminam com o número "311".

#### 9.1.1 Mensagens de erro

| Código da mensagem | Texto da mensagem                                                                                                    |
|--------------------|----------------------------------------------------------------------------------------------------|
| EA1311             | Intervalo muito alto/baixo<br>* Verificar o processo<br>* Selecionar outro range de medição                                                                                                    |
| EA2311             | Temperatura do sensor muito alta!<br>* Verificar o processo e aplicação                                                                                                    |
| EA3311             | Temperatura do sensor muito baixa<br>* Verificar o processo e aplicação                                                                                                    |
| EC1311             | O sensor não pode ser calibrado,<br>Sensor bloqueado para medição<br>* Verificar as condições de calibração e padrão de calibração<br>* Ver histórico de calibração<br>* Reparar o sensor imediatamente<br>(Ver manual)                                               |
| El3311             | Baixa tensão de operação<br>* Verificar a instalação e o comprimento do cabo, siga instruções de<br>instalação<br>* Sobrecarga do módulo de alimentação elétrico<br>* Verificar as ligações dos terminais e módulos<br>* Componente defeituoso, substituir componente |

| Código da mensagem | Texto da mensagem                                                                                                    |  |
|--------------------|----------------------------------------------------------------------------------------------------|--|
| El4311             | Baixa tensão de operação, impossível operar<br>* Verificar a instalação e o comprimento do cabo, siga instruções de<br>instalação<br>* Sobrecarga do módulo de alimentação elétrico<br>* Verificar as ligações dos terminais e módulos<br>* Componente defeituoso, substituir componente |  |
| ES1311             | Componente do Hardware com defeito<br>* Entrar em contato com o centro de Serviço.                                                                                                    |  |
| ESA311             | SensCheck: defeito no elétrodo de pH, vidro quebrado<br>* Substituir o elétrodo de pH                                                                                                    |  |
|                    | 9.1.2 Mensagens informativas                                                                                                    |  |
| Código da mensagem | Texto da mensagem                                                                                                    |  |
| IC1311             | Sensor calibrado com sucesso<br>* Para dados de calibração, ver histórico                                                                                                    |  |
| IC4311             | A última calibração válida foi ativada. Certifique-se que o sensor fun-<br>ciona corretamente.                                                                                                    |  |

#### 9.2 Informação de estado

A informação do estado é uma informação codificada sobre o estado atual de um sensor. Cada sensor envia esta informação de estado para o controlador do IQ SENSOR NET. A informação de estado dos sensores é composta por 32 bits, cada um dos quais pode ter o valor 0 ou 1.

0 1 2 3 4 5 6 7 8 9 10 11 12 13 14 15

| I | 10000000                | 000000000               | (geral)   |
|---|-------------------------|-------------------------|-----------|
|   | 000000000               | 000000000               | (interno) |
|   | 16 17 18 19 20 21 22 23 | 24 25 26 27 28 29 30 31 |           |

Os bits 0 - 15 estão reservados para informações gerais. Os bits 16 - 31 estão reservados para informação de serviço interno.

Obtém informação de estado:

- através de uma consulta manual no Einstellungen/Configurações/ Serviço/Lista de todos os componentes menu (ver manual de instruções do sistema)
- por uma pesquisa automática
  - a partir de um controlo de processo superior (ex.: quando ligado ao Profibus)
  - do IQ Data Server (ver manual de instruções do pacote de Software IQ SENSOR NET)

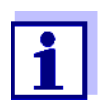

A avaliação das informações de estado, por exemplo, no caso de uma pesquisa automática, deve ser feita individualmente para cada bit.

| Informação de estado              |
|-----------------------------------|
| SensoLyt <sup>®</sup> 700 IQ (SW) |

Informação de estado,

estrutura geral

| Bit de estado | Explicação                                           |
|---------------|------------------------------------------------------|
| Bit 0         | Componente do Hardware com defeito                   |
| Bit 1         | SensCheck: defeito no elétrodo de pH, vidro quebrado |
| Bits 2-31     | -                                                    |

## O que pode a Xylem fazer por si?

Somos uma equipa global unificada num propósito comum: criar soluções inovadoras para responder aos desafios da água no mundo. O desenvolvimento de novas tecnologias que melhorarão a maneira como a água é utilizada, conservada e reutilizada no futuro é fundamental para o nosso trabalho. Nós movemos, tratamos, analisamos e devolvemos água ao ambiente, e ajudamos as pessoas a usarem a água eficientemente, nas suas casas, edifícios, fábricas e quintas. Em mais de 150 países, temos relacionamentos fortes e duradouros com clientes que nos conhecem pela nossa poderosa combinação de marcas líderes de produtos e experiência em aplicações apoiadas por um legado de inovação.

Para mais informação sobre como a Xylem o pode ajudar, aceda a www.xylem.com.

WTW

**Serviço e Devoluções:** Xylem Analytics Germany Sales GmbH & Co. KG WTW Am Achalaich 11 82362 Weilheim Alemanha

 Tel.:
 +49 881 183-325

 Fax:
 +49 881 183-414

 E-Mail
 wtw.rma@xylem.com

 Internet:
 www.xylemanalytics.com

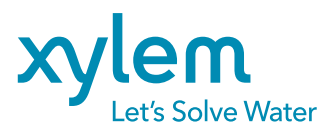

XylemAnalytics Germany GmbH Am Achalaich 11 82362 Weilheim Alemanha

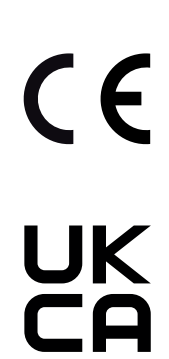